### System Interface Manager アップデート手順書

公開日 2024/02/29

本書では、下記機種(\*)の「System Interface Manager」をアップデートする手順について説明します。

#### (\*) 対象機種

Windows 11 22H2 2023 年 5 月アップデート版以降 Windows 10 バージョン 22H2 (2022 Update) 以降

CF-FV4 シリーズ CF-SR4 シリーズ CF-QR4 シリーズ CF-SR3 シリーズ CF-FV3 シリーズ

#### 【ご注意】

「System Interface Manager」のアップデートを実行する際は 必ず「管理者」の権限のユーザーでサインインし、サインインしているユーザーアカウントは 「管理者」の権限のユーザーのみにしてください。 (ユーザーの切り替え機能は使わずコンピュータの管理者の権限でサインインしてください。)

#### 【お願い】

<u>アップデートを行う際には、以下の事項をお守りくだい。</u>

· AC アダプター、および充分に充電されたバッテリーパックを接続してください。

#### 【アップデート手順】

「System Interface Manager」のアップデートは下記の流れで行います。

- 1. 現在の「System Interface Manager」のバージョン確認
- 2. 「System Interface Manager」のアップデートプログラムのダウンロードと展開
- 3. 「System Interface Manager」のアップデート
- 4. アップデート後の「System Interface Manager」のバージョン確認

※説明で用いる画面の例は、実際の画面とは異なる場合があります。

# 1. 現在の「System Interface Manager」のバージョン確認

現在の「System Interface Manager」のバージョンを下記の手順で表示し、アップデートが必要かどうか 確認します。

- (1) スタートメニューから「Panasonic PC 設定ユーティリティ」を起動し、[サポート]タブを開きます。
- (2) 左側のリストで[システム]を選択します。
- (3) [PC 情報ビューアーを起動する]をクリックし、「PC 情報ビューアー」を起動します。

| Panasonic PCgr.g | 2-9094<br>没定                                        | ユーティリティ                                                                                                    | ?<br>サポート | ع |
|------------------|-----------------------------------------------------|----------------------------------------------------------------------------------------------------|-----------|---|
| ≡                | システム情報 🔒                                            | 1                                                                                                    |           |   |
|                  | 888.5.8<br>808.9<br>0 5.5-730<br>805<br>883.0+0-5-6 | CF-QLANDANS<br>SDRUMMERS<br>Windows 11 Pro 64 Mit adDiss<br>(Nextine 2010) (01.0.2002) 8945<br>VLAN28<br>VLAN28 |           |   |
|                  | PC情報                                                | 桜ビューアーを起動する                                                                                                    |           |   |
|                  |                                                     |                                                                                                    |           |   |
|                  |                                                     |                                                                                                    |           |   |

(4)「PC 情報ビューアー」で[プログラム 2]タブを開きます。「System Interface Manager」のバージョンを確認します。

| ハードティスク使用状況 PC使用状況                                       | バッテリー使用状況  | 電源オフション | SMBIOS7-5 |
|----------------------------------------------------------|------------|---------|-----------|
| ►¬1/\- )U0¬L1                                            | 707742     | 709563  | セットアップ    |
| 名称                                                       |            | バージョン   | ,         |
| 緊急告知ユーティリティ                                              |            | XXXXX   |           |
| Panasonic PC快適NAVI                                       |            | XXXXX   |           |
| PC情報ビューアー                                                |            | XXXXX   |           |
| Log Manager for Panasonie PC<br>System Interface Manager |            | V21.12L | 12 M00    |
| Device Power Monitor Utility                             |            | XXXXX   |           |
| VIP Access                                               |            | XXXXX   |           |
|                                                          |            |         |           |
|                                                          |            |         |           |
|                                                          |            |         |           |
| 保存                                                       | (S) バージョン( | A)      |           |
|                                                          |            |         | الطرديد ط |

- (5) 表示されているバージョンが V21.13L11 MOO 以降になっている場合には、
  「System Interface Manager」をアップデートする必要はありません。
- (6) 表示されているバージョンが、(5) で確認したバージョンよりも古い場合は、以降の手順に従って、 「System Interface Manger」のアップデートを行ってください。

## 2. 「System Interface Manager」のアップデートプログラムのダウンロードと展開

ダウンロードページに掲載されているプログラムをダウンロードした後、対象機種の Windows 上で実行し、 作業用フォルダーにファイルを展開します。

(1) ダウンロードしたプログラムをダブルクリックして実行します。

mei-sysifman-v21.13l11m00-w1064-w1164-nonlogo-ECsFJ-d20234502.exe

- (2) 「ユーザーアカウント制御」の画面が表示されたら、[はい]をクリックします。
- (3) 使用許諾契約の画面が表示されますので、内容をよくお読みいただき、[はい(Y)]をクリックします。
- (4) 展開先フォルダーを設定する画面が表示されます。[0K]をクリックしてください。 展開先フォルダーは、標準では次の通りとなります。

「C∶¥util2¥sysifman」

| Panasonic series software (System Interface Manager) | Х |
|------------------------------------------------------|---|
| 展開先フォルダ<br>ファイルを展開するフォルダを入力してください。                   |   |
| c¥util2¥sysifman                                     |   |
| OK キャンセル                                             |   |

(5) しばらくすると展開が完了し、展開されたフォルダーが開きます。 (展開が完了するには数十秒程度かかる場合があります)

#### 3. 「System Interface Manager」のアップデート

「System Interface Manager」をアップデートします。

- (1) アップデートプログラムが展開されたフォルダー(標準では C: ¥util2¥sysifman)をエクスプローラーで開きます。
  ※すでにフォルダーが開かれている場合は再度開く必要はありません。
- (2) setup (ファイルの種類がアプリケーションと表示されるファイル。拡張子付きでファイル名を 表示している場合は setup. exe)のアイコンをダブルクリックします。
- (3)「ユーザーアカウント制御」の画面が表示されたら、[はい]をクリックします。
- (4) [Welcome to …] 画面で、 [Next] をクリックします。

| System Interface Manager - InstallShield Wizard X |                                                                                                    |  |  |  |
|---------------------------------------------------|----------------------------------------------------------------------------------------------------|--|--|--|
| ی                                                 | Welcome to the InstallShield Wizard for System<br>Interface Manager                                         |  |  |  |
|                                                   | The InstallShield Wizard will install System Interface<br>Manager on your computer. To continue, dick Next. |  |  |  |
| < Back Next > Cancel                              |                                                                                                    |  |  |  |

- (5) インストールが開始されますのでしばらくお待ちください。
- (6) [InstallShield Wizard Complete]画面で[Yes, I want to restart my computer now.]をチェックし、 [Finish]をクリックして PC を再起動します。

| tallShield Wizard                                                                                                    |
|----------------------------------------------------------------------------------------------------|
| InstallShield Wizard Complete<br>The InstallShield Wizard has successfully installed System<br>Interface Manager. Before you can use the program, you<br>must restart your computer.<br>Yes, I want to restart my computer now.<br>No, I will restart my computer later.<br>Remove any disks from their drives, and then click Finish to<br>complete setup. |
| < <u>B</u> ack <b>Finish</b> Cancel                                                                                                    |
|                                                                                                    |

4. アップデート後の「System Interface Manager」のバージョン確認 アップデート後の「System Interface Manager」のバージョンを確認します。

- (1) 「Panasonic PC 設定ユーティリティ」を起動し、[サポート]タブを開きます。
- (2) 左側のリストで[システム]を選択します。
- (3) [PC 情報ビューアーを起動する]をクリックし、「PC 情報ビューアー」を起動します。

| 6 Panasonic PC設定 | 2-9/19/<br>設定                                         | <b>ニ</b> ーティリティ                                                                                                    | <b>?</b><br>サポート | - • × |
|------------------|-------------------------------------------------------|----------------------------------------------------------------------------------------------------|------------------|-------|
| Ξ                | システム情報 🔒                                              |                                                                                                    |                  |       |
|                  | 883.58<br>828.94<br>0 5.5-2527<br>805<br>828.23+0-5-6 | (7-(8448)2846)<br>1082/8007/8<br>Windows 11 Pro 54 54 edition<br>(Nexus 2042) (913-2242) 1849)<br>91382/8<br>91382/8 |                  |       |
| 9                | PC情有                                                  | 泉ビューアーを起動する                                                                                                    |                  |       |
|                  |                                                       |                                                                                                    |                  |       |
|                  |                                                       |                                                                                                    |                  |       |

(4)「PC 情報ビューアー」で[プログラム 2]タブを開きます。
 「System Interface Manager」のバージョンが V21.13L11 M00 になっていることを確認します。

| ダ PC情報ビュ−ア−                                                            |                     |                                          | - 0 ×               |
|------------------------------------------------------------------------|---------------------|------------------------------------------|---------------------|
| ハードディスク使用状況      PC使用状況        ドライバー      プログラム1                       | バッテリー使用状況<br>プログラム2 | 況 電源オプション<br>プログラム3                      | SMBIOSデータ<br>セットアップ |
| 名称<br>緊急告知ユーティリティ<br>Panasonic PC快適NAVI<br>PC情報ビューアー                   |                     | ノバージョ<br>XXXXX<br>XXXX<br>XXXXX<br>XXXXX | р<br>П              |
| System Interface Manager<br>Device Power Monitor Utility<br>VIP Access |                     | V21.13<br>XXXXX<br>XXXXX                 | 8L11 M00            |
|                                                                        | (S) バージ             | =ン( <u>A</u> )                           |                     |
|                                                                        |                     | ФОК                                      | キャンセル               |

「System Interface Manager」のアップデート手順は以上です。